## Public Portal – How to Make a Tax Payment

Step 1: Open Public Portal in any internet browser.

Read through the Terms and Conditions and click blue tab to Accept and Sign in under Guest Sign In.

| Pierce County, Wisconsin Tax Payment Portal                                                                                                    |   | Guest Sign In                                                                                                    |
|----------------------------------------------------------------------------------------------------|---|----------------------------------------------------------------------------------------------------|
| Welcome to the New Pierce County. Wisconsin Land Records Search page. We have recently completed a website update and invite you to explore the new page.<br>If you would like to make a payment please click on Guest Sign In in the upper right.                                                                                                    |   | By clicking the Sign In button, you confirm you have read the terms and conditions,<br>you understand them and you agree to be bound by them. |
|                                                                                                    |   | Staff Sign In                                                                                                    |
|                                                                                                    |   | Username or email address *                                                                                                    |
|                                                                                                    |   | Password *                                                                                                    |
| Terms and Conditions                                                                                                    |   |                                                                                                    |
| This web site requires the use of cookies. Please ensure that third party cookies are enabled within your browser's settings.<br>Also, to provide seamless functionality, please disable any web browser popup blockers.<br>By clicking the Sign In button, you confirm you have read the terms and conditions, you understand them and you agree to be bound by them. | * | Sign in Log into Catalis                                                                                                    |

Step 2: Search for your property or tax bill using any of the following methods (Entering less is better when searching)

- 1. Property # (parcel number)
- 2. Owner (Last and First Name
- 3. Address (House number and street name
- 4. Tax Bill number (bill number from original Tax Bill)

Step 3: Add parcels to cart by clicking the check box on the left of the row (only ten parcels can be added)

Step 4: Click "View Cart"

Step 5: Click "Check Out"

Step 6: Checkout will take you to VPS site to enter payment information and process – click on your desired payment method to proceed and enter payment details.

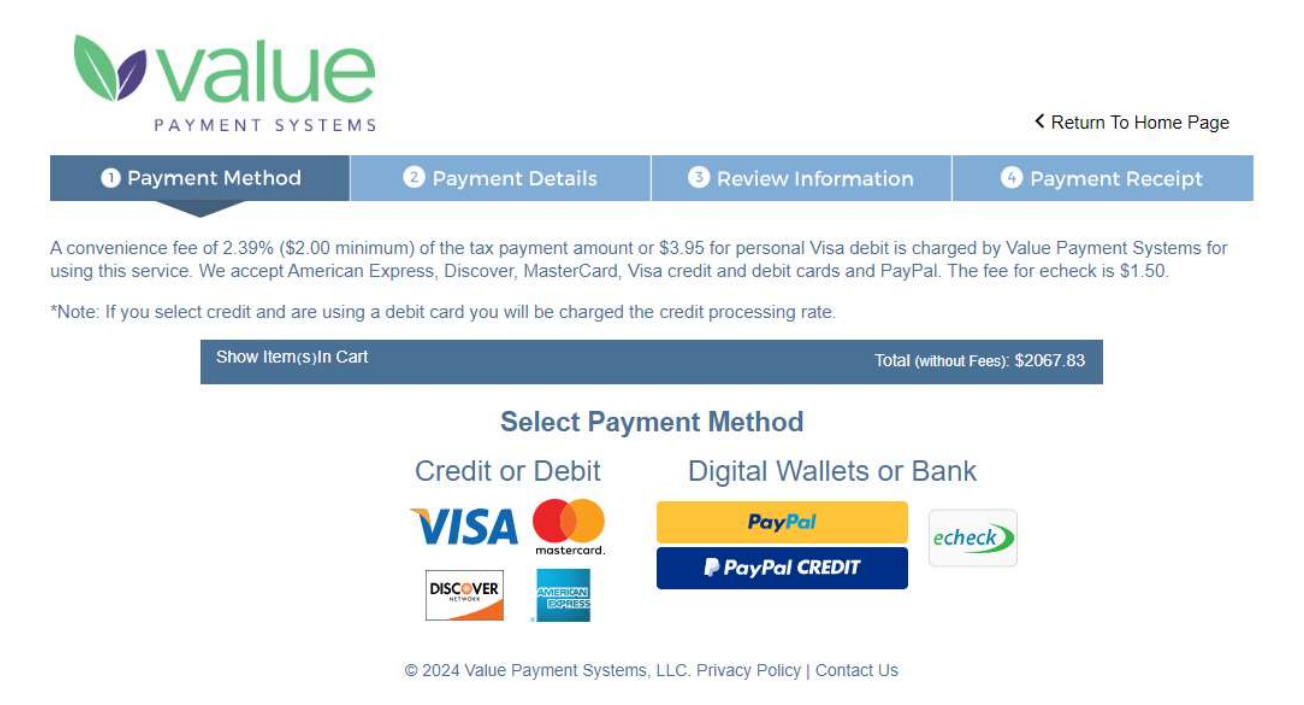